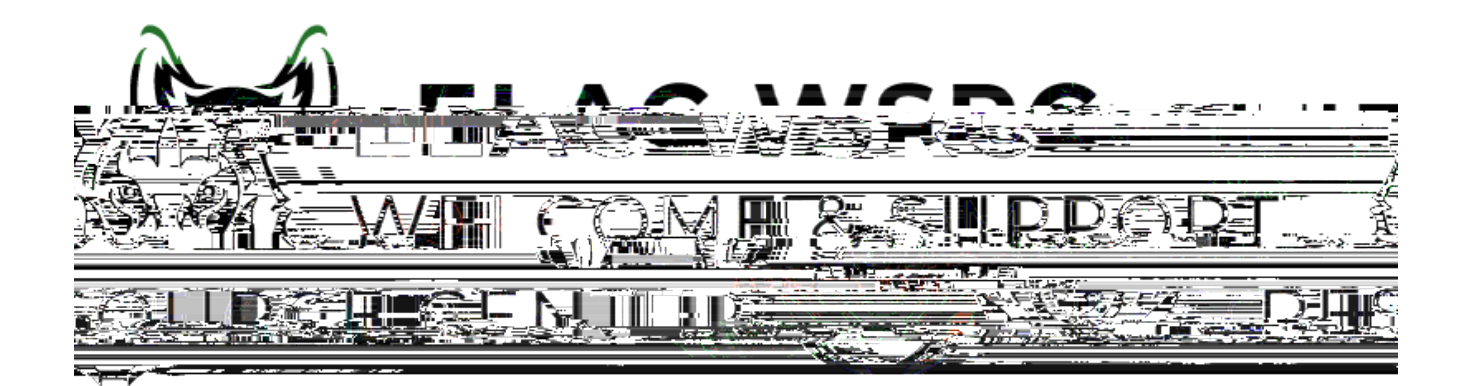

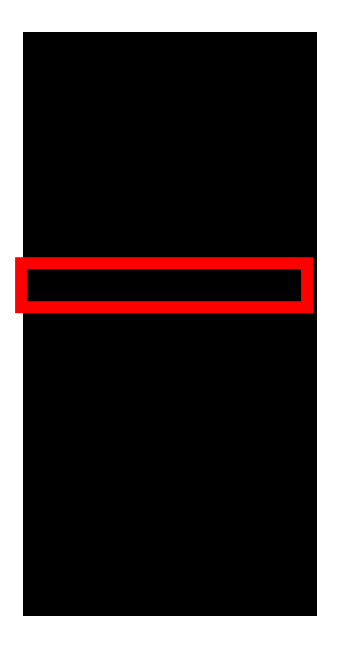

## 🗙 Exit

2024 Winter

Credit

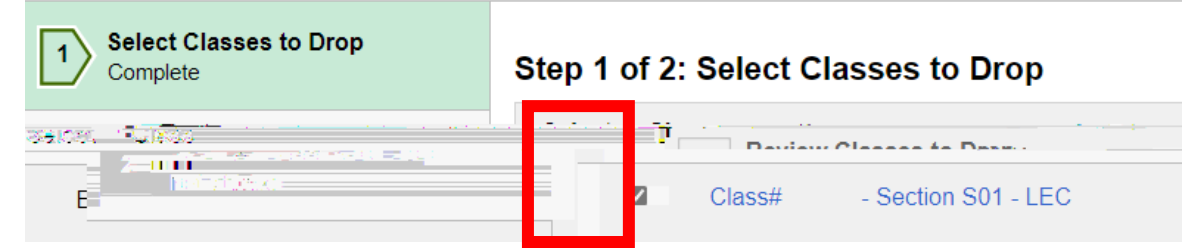

| Drop Classes |
|--------------|
|              |